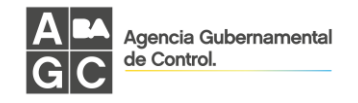

# GENERACIÓN DE **CLAVE CIUDAD NIVEL 2** Y ADHESION AL SERVICIO DE **CONSERVACION Y** MANTENIMIENTO EDILICIO

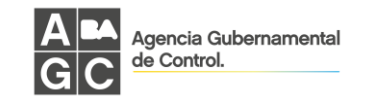

# **INDICE**

| 1.  | GENERACION de CLAVE CIUDAD             | 3  |
|-----|----------------------------------------|----|
| 1.1 | 1. ON LINE                             | 3  |
|     | Paso 1                                 | 8  |
|     | Paso2                                  | 8  |
| 1.2 | 2. CAJERO AUTOMATICO                   | 9  |
| 2.  | ADHESION al SERVICIO de CONSERVACION y |    |
|     | MANTENIMIENTO EDILICIO                 | 9  |
| 3.  | INGRESO al APLICATIVO con CLAVE CIUDAD | 11 |

**Importante**: el ingreso a las diferentes páginas, plataformas, aplicativos, hacerlo con el navegador web <u>Google Chrome</u>.

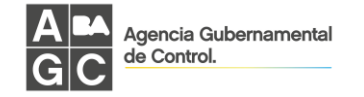

Para ingresar a instalaciones.agcontrol.gob.ar, deberá contar con CLAVE CIUDAD y Adhesión al Servicio de Conservación y Mantenimiento Edilicio.

Completar su CUIT (sin puntos ni guiones) y CLAVE de AGIP y hacer clic en el botón "Ingresar"

| AGIP                                                 | Clave Ciudad                          |
|------------------------------------------------------|---------------------------------------|
| Administración Gubernamental<br>de Ingresos Públicos |                                       |
|                                                      |                                       |
|                                                      | iDesea cambiar su Clave?              |
|                                                      | Ingresar                              |
|                                                      | OLVIDO SU CLAVE     SOLICITE SU CLAVE |

De no contar con Clave Ciudad debe previamente generarla haciendo click en "SOLICITE SU CLAVE".

## **1. GENERACION de CLAVE CIUDAD**

La generación de la clave puede hacerse de manera ON LINE o a través de un CAJERO AUTOMATICO

## 1.1 ON LINE - Para acceder es imprescindible contar con Clave Fiscal de AFIP !!!

| Administratón Gubernamental<br>de Ingresos Públices                                                                                                    | Buenos<br>Aires<br>Ciudad                                                                                             |
|----------------------------------------------------------------------------------------------------|----------------------------------------------------------------------------------------------------|
| O Ayuda Clave Ciudad                                                                                                    |                                                                                                    |
|                                                                                                    |                                                                                                    |
| » Cómo obtener Clave Ciudad Nivel                                                                                                    | 2                                                                                                    |
| >> Cómo obtener Clave Ciudad Nivel                                                                                                    | CAJERO AUTOMÁTICO                                                                                                    |
| Cómo obtener Clave Ciudad Nivel     A ON LINE  Este nivel permite operar para sí o para terceros (perso                                                                                                    | CAJERO AUTOMÁTICO                                                                                                    |
| Cómo obtener Clave Ciudad Nivel 2<br>ON LINE<br>Este nivel permite operar para sí o para terceros (perso<br>Para acceder es imprescindible haber obtenido previamente la Clav<br>Gubernamental de Ingresos Públicos - Clave Ciudad Nivel 2". | CAJERO AUTOMÁTICO<br>na física o jurídica).<br>e Fiscal de AFIP y dar de alta el servicio <b>"AGIP Administración</b> |

Dar click en <u>aquí</u> y lo redirige a:

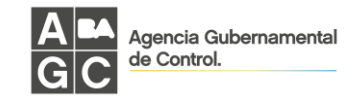

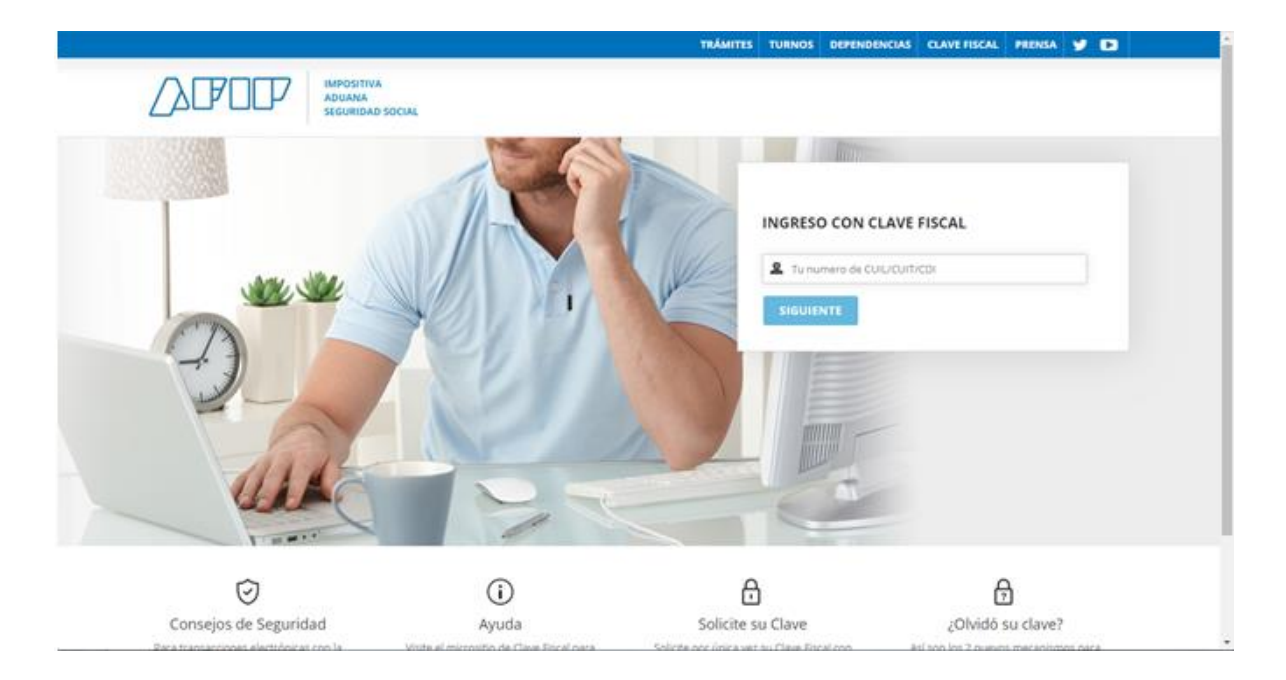

Ingrese su Usuario (CUIL/CUIT/CDI), luego su Clave Fiscal AFIP, dar click en el botón SIGUIENTE.

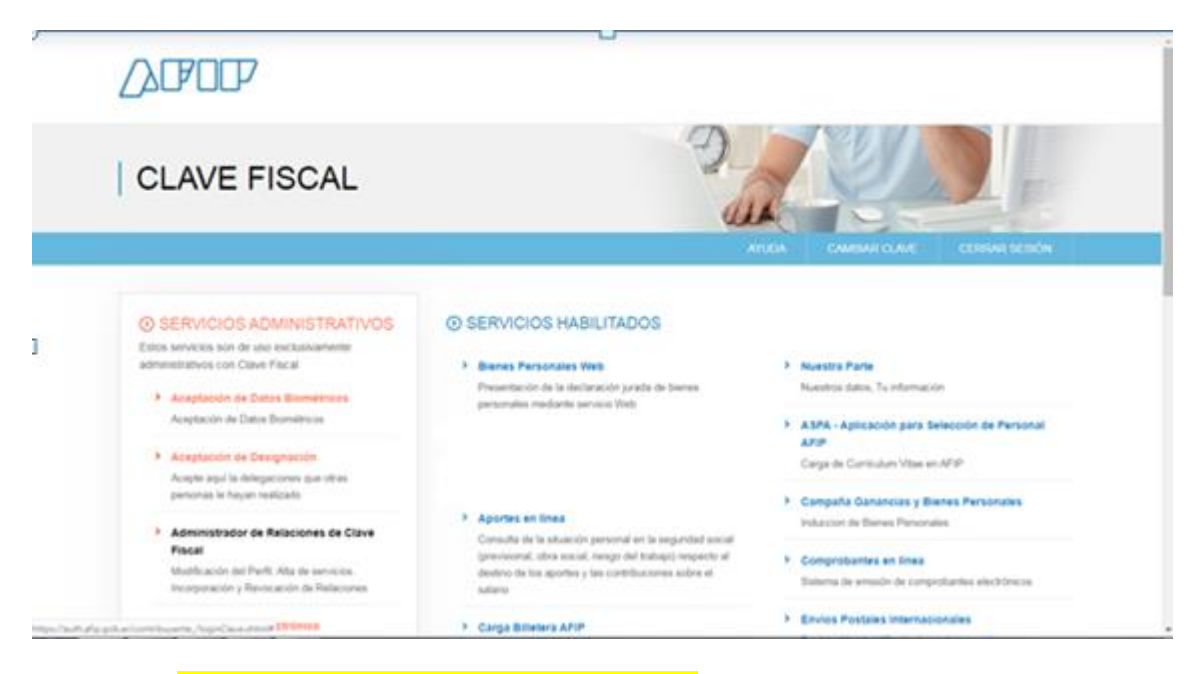

Dar click en Administrador de Relaciones de Clave Fiscal.

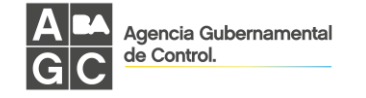

|                             | Administrador de Relaciones                                                                                                    |
|-----------------------------|----------------------------------------------------------------------------------------------------|
| ADMNISTRADION PEDERAL       | Servicio Administrador de Relaciones                                                                                                    |
| >>> ACCESO CON CLAVE FISCAL | Este servicio le permite gestionar (incorporar y revocar) autorizaciones para operar servicios en nombre suyo o de la persona que<br>represente. Las operaciones generan formularios diciales APP. Los mismos se activo en ventanas emegentes para su mayor<br>facilidad en la operación. Por foran tringa en cuestra esto a la hona de configurar su nevegado. |
|                             | Utilizando el botón "Adherir Servicio" podrá asociar un servicio a su Clave Flacal. Esta es una<br>-)- nueva opoión más simple y rápido de utilizar. Tenga en cuenta que el mismo no es válido para<br>habilitar un servicio en representación de drá persona.                                                                                                  |
| >>> TRÁMITES Y SERVICIOS    | Utilizando el bolón "Nueva Reación" podrá generar nuevas autorizaciones para utilizar servicios.<br>-)- Las autorizaciones podrá ser para Ud. mismo o bien para autorizar a otras personas para acceder Nueva Relación<br>a sigún servicio en su nombre.                                                                                                    |
| Autónomos                   | Utilizando el bolon "Consultar" podri buscar las distintas eleciones existentes para su persona,<br>-(b): discriminados por Representantes (Personas que lo representan a Ud.) y Representados (Personas<br>que Ud. representa)                                                                                                    |
| Contribuyentes Régimen      |                                                                                                    |
| General                     |                                                                                                    |
| Empleadores                 |                                                                                                    |
| Empleados                   |                                                                                                    |
| Futuros Contribuyentes      |                                                                                                    |
| Monotributistas             |                                                                                                    |
| Empleados de Casas          |                                                                                                    |
| Particulares                |                                                                                                    |
| Operadores de Comercio      |                                                                                                    |
| Exterior                    |                                                                                                    |
| Viajeros                    |                                                                                                    |
| Usuarios Aduaneros          |                                                                                                    |
| Organismos de la Seguridad  |                                                                                                    |
| Social                      |                                                                                                    |
|                             |                                                                                                    |

Dar click en el botón ADHERIR SERVICIO.

| E, Exterior                            | and the second second s |
|----------------------------------------|----------------------------------------------------------------------------------------------------|
| Vs Viajeros                            | 120 saids                                                                                                    |
| Usuarios Aduaneros                     | - Normal                                                                                                    |
| Or Organismos de la Seguridad          | DGR. Detector General de Pentas                                                                                                    |
| Schocial                               | EN de la Provincia de Rio Negro                                                                                                    |
|                                        | ASIP                                                                                                    |
| A Accesos más utilizados               |                                                                                                    |
|                                        | Agencies Sant a Factoria de<br>Granica Martía Factoria de                                                                                                    |
| 1, J. ABC - Preguntas y Respuestas     |                                                                                                    |
| Fre <sup>Procuentes</sup>              | ARBA                                                                                                    |
| 2. 2 Agenda de Vencimientos            |                                                                                                    |
| 3. J. Aplicativos                      | S ENACOM                                                                                                    |
| 4. <sup>4</sup> Biblioteca Electrónica |                                                                                                    |
| 5. p. Boletines Impositivos            | (B)                                                                                                    |
| 6. 45. Cálculo de intereses            | (Ch. second second 2)                                                                                                    |
| 7. 2 Constancia de inscripción         |                                                                                                    |
| 8. pl. Declaración de objetos          | Comment of Addition                                                                                                    |
| ylorlo vehiculos                       |                                                                                                    |
| 9 P. Dependencias AFIP                 |                                                                                                    |
| 10.10. Foliatero Web                   |                                                                                                    |
| 11 11 Formularios                      | Contraction of the Contraction                                                                                                    |
| 1212. Guia de Trámites                 | 2000 N                                                                                                    |
| 13.13. Reclamos y Sugeroncias          | AREF                                                                                                    |
| an.                                    |                                                                                                    |
| Otros accesos importantes              | SS Denote Denote & Texas                                                                                                    |
|                                        |                                                                                                    |
| 1 J. Autoridades                       | KINK is heresterin                                                                                                    |

De todos los Entes a los cuales Ud. puede adherirse, debe elegir y dar click en el botón <mark>"Buenos Aires Gobierno de la Ciudad"</mark>.

| Exterior                                    | NUMERICAN DECISION OF THE OWNER                                      |  |
|---------------------------------------------|----------------------------------------------------------------------|--|
| Viajeros                                    | 222 Martin                                                           |  |
| Usuarios Aduaneros                          | St. month                                                            |  |
| Organismos de la Seguridad<br>Social        | DGR. Dirección General de Rentes.<br>RN de la Provincia de Río Negro |  |
|                                             |                                                                      |  |
| Accesos más utilizados                      |                                                                      |  |
| 1. ABC - Preguntas y Respuestas             | Agencia suntational de<br>Seguridad Alimentaria                      |  |
| Frecuentes                                  | ARBA                                                                 |  |
| 2. Agenda de Vencimientos                   |                                                                      |  |
| 3. Aplicativos                              | <b>S</b> ENACOM                                                      |  |
| <ol> <li>Biblioteca Electrónica</li> </ol>  | + children a                                                         |  |
| 5. Boletines Impositivos                    | AND AND AND AND AND AND AND AND AND AND                              |  |
| <ol><li>Cálculo de intereses</li></ol>      | Ch arrangements                                                      |  |
| <ol><li>Constancia de inscripción</li></ol> | Comision Arbitral                                                    |  |
| <ol> <li>Declaración de objetos</li> </ol>  |                                                                      |  |
| y/o vehículos                               | (B) Disease form                                                     |  |
| 9. Dependencias AFIP                        |                                                                      |  |
| 10. Folietero Web                           | @ Servicios Interactivos                                             |  |
| 11. Formularios                             |                                                                      |  |
| 12. Guía de Trámites                        | CONTAS Provincia de Condulta                                         |  |
| 13. Reclamos y Sugerencias                  | CAREF                                                                |  |
| Otros accesos importantes                   | SS Dirección General de Rentas<br>de Tutunden                        |  |
| 1. Autoridades                              | DND Rejetto Nacional                                                 |  |

Luego deberá dar click en la opción "Servicios Interactivos".

Agencia Gubernamental de Control.

| Exterior                                 |                                                                                                    |
|------------------------------------------|----------------------------------------------------------------------------------------------------|
| Viajeros                                 | 200 40430                                                                                                    |
| Usuarios Aduaneros                       | C C                                                                                                    |
| Organismos de la Seguridad               | DGR. Dirección General de Rentas                                                                                                    |
| Social                                   | NN de la receiva de inci Negro                                                                                                    |
|                                          |                                                                                                    |
| Accesos más utilizados                   |                                                                                                    |
|                                          | Agencia Sant a fector de                                                                                                    |
| 1. ABC - Preguntas y Respuestas          | Seguread Assessmantaria                                                                                                    |
| Frecuentes                               | ARRA                                                                                                    |
| 2. Agenda de Vencimientos                | - and a second second s |
| 3. Aplicativos                           | ST ENADOM                                                                                                    |
| 4. Biblioteca Electrónica                | Y LINCON a                                                                                                    |
| 5. Boletines Impositivos                 | (Re) INVESTIGATION                                                                                                    |
| <ol> <li>Gálculo de intereses</li> </ol> | A DEFENSION AND A DEFENSION OF                                                                                                    |
| 7. Constancia de inscripción             |                                                                                                    |
| 8. Declaración de objetos                |                                                                                                    |
| y/o vehículos                            | The Descent level                                                                                                    |
| 9. Dependencias AFIP                     |                                                                                                    |
| 10. Folietero Web                        | 19: Servicios Interactivos                                                                                                    |
| 11. Formularios                          | AGIP Administración Gubernamental de Ingresos Públicos - Clave Cludad Nivel 2                                                                                                    |
| 12. Guía de Trámites                     | Acceda a la Clave Ciudad del Gobierno de la Ciudad                                                                                                    |
| 13. Reclamos y Sugerencias               | Provide a first for the first first  |
|                                          |                                                                                                    |
| Otros accesos importantes                | O'AREF                                                                                                    |
| 1. Autoridades                           | Checcolin General de Rentes                                                                                                    |

Seguidamente, debe dar click en la opción "AGIP Administración Gubernamental de Ingresos Públicos - Clave Ciudad Nivel 2".

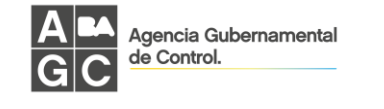

| Bienvenido Usuario LANZ ROBERTO GU STAVO (20-16385405-9)                                                                                                 |        |
|----------------------------------------------------------------------------------------------------|--------|
| ADIANALIZACION / EDUCACIÓN / ACUANDO EN REPRESENTACIÓN DE LANZ ROBERTO GUSTAVO (20-16385465-9)                                                           |        |
| 222 ACCESO CON CLAVE FISCAL Incorporar nueva Relación                                                                                                    |        |
| Autorizante (Dador) LANZ ROBERTO GUSTAVO [20-16385405-9]                                                                                                 |        |
| Representado LANZ ROBERTO GUSTAVO [20-16385405-9] *                                                                                                    |        |
| >>> TRÁMITES Y SERVICIOS Servicio AcjiP Administración Gubernamental de Ingresos Públicos - Clave Ciudad Nivel 2 (Nivel de seguridad minimo requerido 3) | BUSCAR |
| Autónomos LANZ ROBERTO GUSTAVO (Clave Fiscal Nivel 2)                                                                                                    | BUSCAR |
| Contribuyentes Régimen CONFRAMAR                                                                                                    |        |
| General                                                                                                    |        |
| Empleadores                                                                                                    |        |
| Empleados                                                                                                    |        |
| Futuros Contribuyentes                                                                                                    |        |
| Monotributistas                                                                                                    |        |
| Empleados de Casas                                                                                                    |        |
| Particulares                                                                                                    |        |
| Operadores de Comercio                                                                                                    |        |
| Exterior                                                                                                    |        |
| Viajeros                                                                                                    |        |
| Usuarios Aduaneros                                                                                                    |        |
| Organismos de la Seguridad                                                                                                    |        |
| Social                                                                                                    |        |

Luego debe dar click en el botón CONFIRMAR.

Hasta aquí ha gestionado en la página de AFIP.

Volviendo a:

| AGIP                                                 | Clave Ciudad                      |
|------------------------------------------------------|-----------------------------------|
| Administración Gubernamental<br>de Ingresos Públicos |                                   |
|                                                      | CLAVE                             |
|                                                      | besea cambiar su Clave?           |
|                                                      | Ingresar                          |
|                                                      | OLVIDO SU CLAVE SOLICITE SU CLAVE |

haciendo click en <mark>"SOLICITE SU CLAVE"</mark>.

| Administration Guidernamental<br>de Ingenera Publicas | Buenos<br>Aires<br>Ciudad |
|-------------------------------------------------------|---------------------------|
| Ayuda Clave Ciudad                                    |                           |
| » Cómo obtener Clave Ciudad Nivel 2                   |                           |
| ON LINE                                               | E CAJERO AUTOMÁTICO       |

Este nivel permite operar para sí o para terceros (persona física o jurídica).

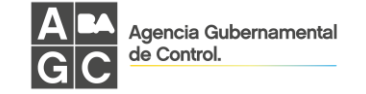

Para **ON LINE**, debe seguir los siguientes pasos:

#### » Pasos a seguir

Para comenzar el PASO 1 complete los siguientes datos:

|                                                |          | Buenos<br>Aires<br>Ciudad                                                            |
|------------------------------------------------|----------|--------------------------------------------------------------------------------------|
| Clave Ciudad - Nivel 2 con Clave Fiscal        |          | Inicio                                                                               |
| > PASO 1                                       | 0        | PASO 2                                                                               |
| Para comenzar el PASO 1 complete los siguiente | s datos: |                                                                                      |
| E-mail                                         |          |                                                                                      |
| Reingrese e-mail                               |          |                                                                                      |
| Enviar                                         |          |                                                                                      |
|                                                |          |                                                                                      |
|                                                |          |                                                                                      |
|                                                |          |                                                                                      |
|                                                |          |                                                                                      |
|                                                |          |                                                                                      |
| AGIP                                           |          | Administración Cubernamental de Ingresos Públicos<br>Viamonte 500 (esquina Sulpocha) |

- E-mail: ingrese una cuenta de e-mail válida.
- Reingrese e-mail

**IMPORTANTE:** en esta dirección de mail recibirá las comunicaciones de cada paso para la obtención de su clave. Al presionar el botón ENVIAR el Sistema le remitirá un mail a su cuenta para comenzar con el segundo paso.

En el PASO 2 ud. podrá efectuar el alta o cambio de Contraseña de Clave Ciudad Nivel 2:

| Clave Cluded - Nivel 2 con Clave Fi                                                                                                    | scal                |                         |          | Generación de Car |
|----------------------------------------------------------------------------------------------------|---------------------|-------------------------|----------|-------------------|
| PASO 1: Comple                                                                                                    | etada 🗸             |                         | > PASO 2 | 0                 |
| Cambio de contrasei                                                                                                    | ña                  |                         |          |                   |
| Complete los campos en blanco                                                                                                    |                     | State                   |          |                   |
| Campanian                                                                                                    |                     | FEMENINO                |          |                   |
| Tipo Doc. Nos. Documentos                                                                                                    | SAME CHI<br>SOLTERO | Nacorahdad<br>ARGENTINA |          |                   |
| truit                                                                                                    | Recha Nac.          | Telefone                |          |                   |
| and the second second sec                                                                                                    | 100000000           |                         |          |                   |
| Demicile Real                                                                                                    |                     |                         |          |                   |
| And in case of the local division of the local division of the loc |                     |                         |          |                   |
| Domicile Constraide                                                                                                    |                     |                         |          |                   |
| Nurva Contrassita                                                                                                    | Reitgrese blar      | ua Contracada           |          |                   |
| Confilmación                                                                                                    |                     |                         |          |                   |

El sistema le presentará un formulario donde deberá completar los datos faltantes.

Campos obligatorios a completar:

- Domicilio constituído.
- Nueva contraseña.
- Reingrese nueva contraseña.

NOTA: la nueva contraseña deberá tener de una longitud mínima de ocho (8) y máxima de doce (12) caracteres, de los cuales deberán ser mínimo tres (3) números y tres (3) letras.

ATENCIÓN: recuerde esta contraseña, la cual deberá ingresar cada vez que utilice Clave Ciudad.

ΛGIP

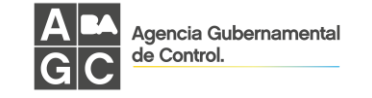

## **1.2 CAJERO AUTOMATICO**

Debe seguir las instrucciones indicadas a continuación:

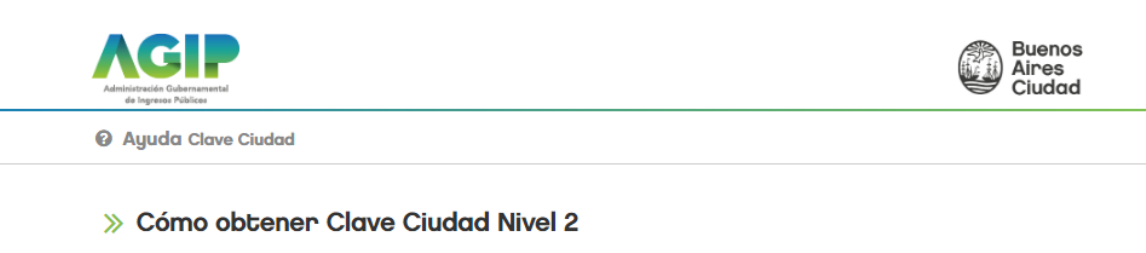

| ON LINE                                                                                                    |  |  |  |  |
|----------------------------------------------------------------------------------------------------|--|--|--|--|
| Esta nueva herramienta podrá ser utilizada por toda persona física que opere con la red bancaria Banelco y Red<br>Link.                                                                                                    |  |  |  |  |
| El trámite deberá iniciarse en un cajero automático de la red, donde se cumplimentará cada uno de los pasos del siguiente tutorial. <u>Ver</u><br>t <u>utorial Banelco. Ver tutorial Red Link.</u>                                              |  |  |  |  |
| Una vez finalizado el trámite en el Cajero Automático deberá seguir las instrucciones de este link.                                                                                                    |  |  |  |  |
| Recuerde que si necesita efectuar la representación de una persona física o jurídica, deberá completar el trámite presentando la<br>documentación necesaria en las Delegaciones de Rentas Ciudad de las Sedes Comunales. <u>Ver requisitos.</u> |  |  |  |  |
| mportante: El trámite efectuado en el Cajero Automático tiene una duración de noventa y seis horas (96 hs.) para completar la operación<br>Luego de este plazo la Clave ingresada al Cajero se inhabilitará.                                    |  |  |  |  |

Si ya completó el trámite del cajero, puede continuar operando desde aquí.

# 2. ADHESION al SERVICIO de CONSERVACION y MANTENIMIENTO EDILICIO

Ingresar a www.agip.gob.ar (ingresar con Google Chrome) y acceder con su CUIT (sin puntos ni guiones), Clave de AGIP y hacer clic en el botón "Ingresar".

| Administración Gubernamental<br>de Ingresos Públicos | Clave Ciudad                          |
|------------------------------------------------------|---------------------------------------|
|                                                      | CLAVE                                 |
|                                                      | besea cambiar su Clave?               |
|                                                      | Ingresar                              |
|                                                      | OLVIDO SU CLAVE     SOLICITE SU CLAVE |

A continuación se visualizará la pantalla de AGIP con los servicios y aplicaciones disponibles.

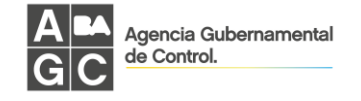

| AGIP         |                                                                                                    | Alres<br>Cluder |
|--------------|----------------------------------------------------------------------------------------------------|-----------------|
| Clove Cludod |                                                                                                    |                 |
|              |                                                                                                    |                 |
|              | MADE SOON. WHINDS                                                                                                    |                 |
|              | Curr NVD. 4                                                                                                    |                 |
|              | ® Servicios                                                                                                    |                 |
|              | conclusion in a version of the second second s |                 |
|              | Administración y Subodministración                                                                                                    |                 |
|              | It also benefician an point or conserver an expression over participation parts whither services are conserve an area.                                                                                                    |                 |
|              | (a) Demicilio Fiscel Electroteico                                                                                                    |                 |
|              | Garten de rentroqueres<br>Unite no este registrates                                                                                                    |                 |
|              | Testing de Aplicaciones                                                                                                    |                 |
|              | Thereig as approximate                                                                                                    |                 |
|              | @ Webservices                                                                                                    |                 |
|              | Este et un service por et une la postenare no portenare para que las elegendeses pende a la -22ª puedan tamentar en estamente a<br>reactor apruebos o las tentenas anticasos Sectivostos Digitanos.                                                                                                    |                 |
|              | @ Aplicaciones                                                                                                    |                 |
|              | Tan agana Algorithmi in farining peri il mono paratement.                                                                                                    |                 |
|              | Seleccione un Representado                                                                                                    |                 |
|              | BARROZO GABRIELA FERNANCA (27-303) 1209-21                                                                                                    |                 |

# Deberá seleccionar con un click la opción de "Servicios".

| AGIP         |                       |                    |         |          | Buenos<br>Alres<br>Cludod |
|--------------|-----------------------|--------------------|---------|----------|---------------------------|
| Clove Cludod |                       |                    |         |          | Pr. p. (com               |
|              | Asignación del Ser    | vicio              |         |          |                           |
|              | Razón Social ERNANDA  | == cut:            | Nivet 2 |          |                           |
|              | Servicios Asignados 🖸 |                    |         |          |                           |
|              | Representado          | Autorizante        | 2000    | 21101    |                           |
|              | CUT Ratin Social      | CUIT Report Social | Service | annoul . |                           |

### El sistema desplegará la siguiente pantalla, en la cual se deberá realizar un click en el botón

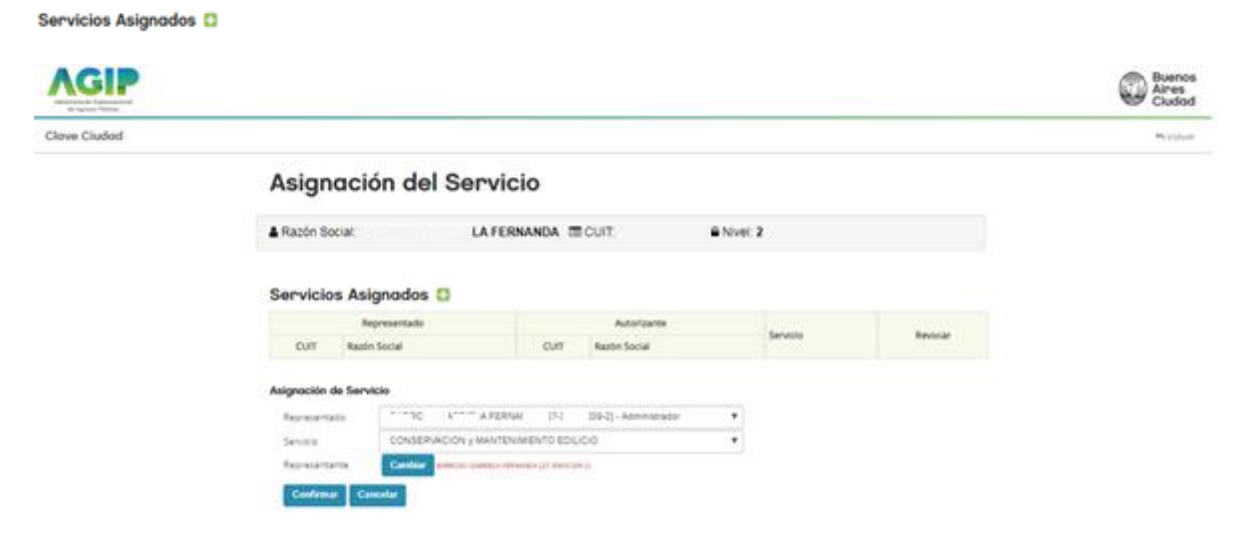

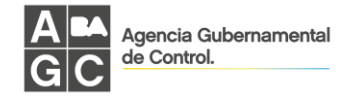

Se deberá seleccionar el **Representado** que será el usuario logueado.

En Servicio, seleccionar "Conservación y Mantenimiento Edilicio" y seleccionar al

Representante que será también el CUIT del usuario logueado.

Una vez ingresados estos datos hacer click en Confirmar.

Ya ha adherido el Servicio necesario para poder acceder a instalaciones.agcontrol.gob.ar

# **3. INGRESO al APLICATIVO con CLAVE CIUDAD**

Ingreso a instalaciones.agcontrol.gob.ar (ingresar con Google Chrome)

Completar su CUIT (sin puntos ni guiones) y CLAVE de AGIP y hacer clic en el botón "Ingresar"

| Administración Gubernamental<br>de Ingresos Públicos | Clave Ciudad                          |
|------------------------------------------------------|---------------------------------------|
|                                                      | CLAVE                                 |
|                                                      | □ ¿Desea cambiar su Clave?            |
|                                                      | Ingresar                              |
|                                                      | OLVIDO SU CLAVE     SOLICITE SU CLAVE |